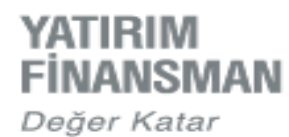

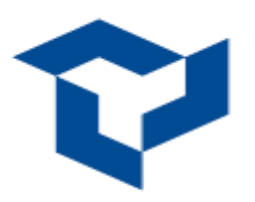

## Android İşletim Sistemi İçin Handy Trader Uygulaması Kurulum Kılavuzu

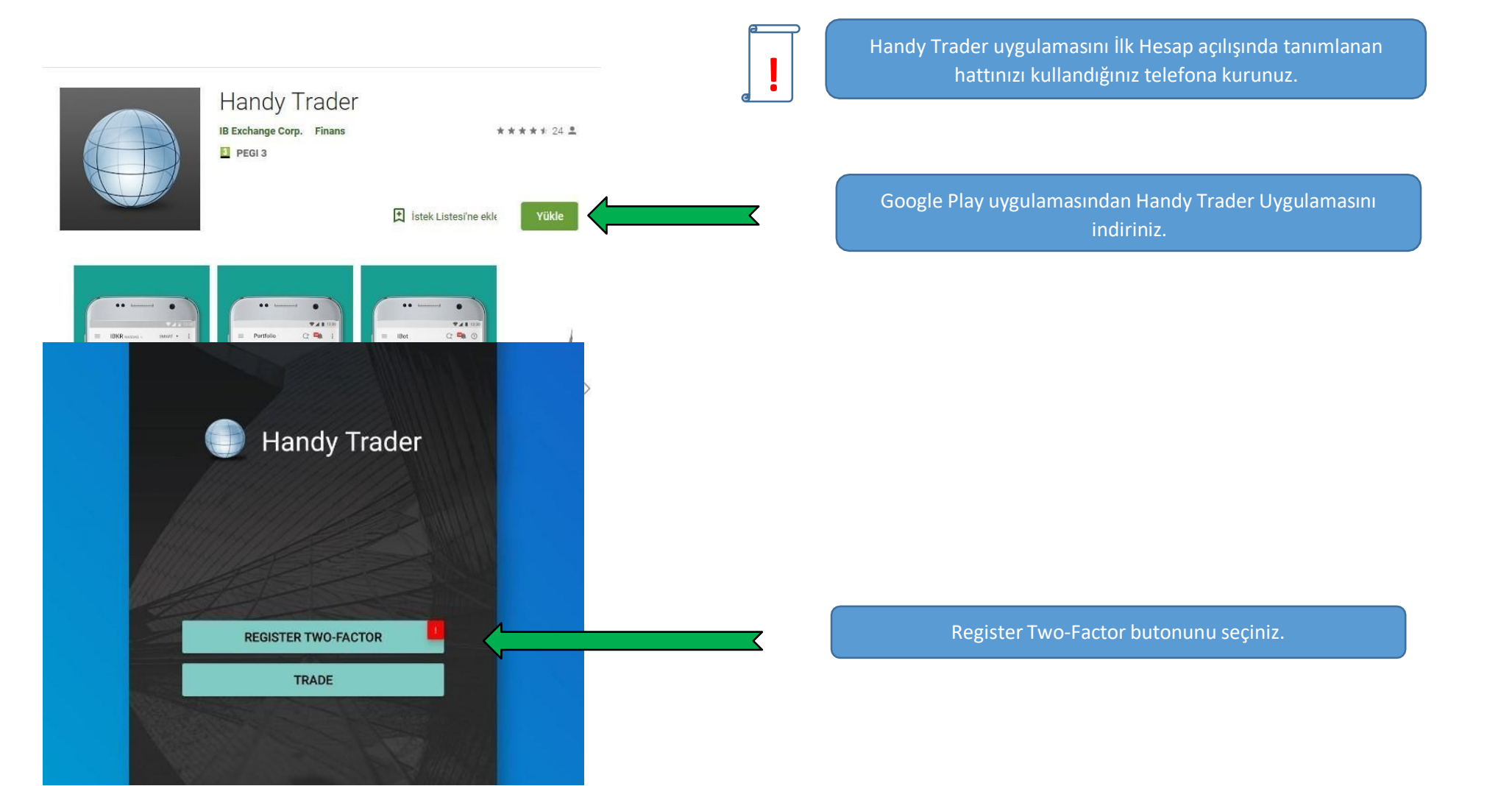

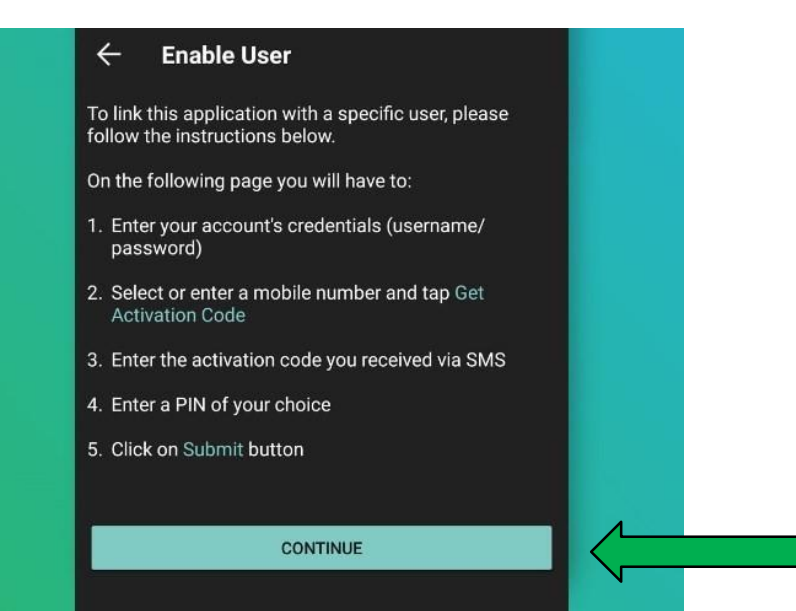

Continue (Devam) Butonunu seçiniz.

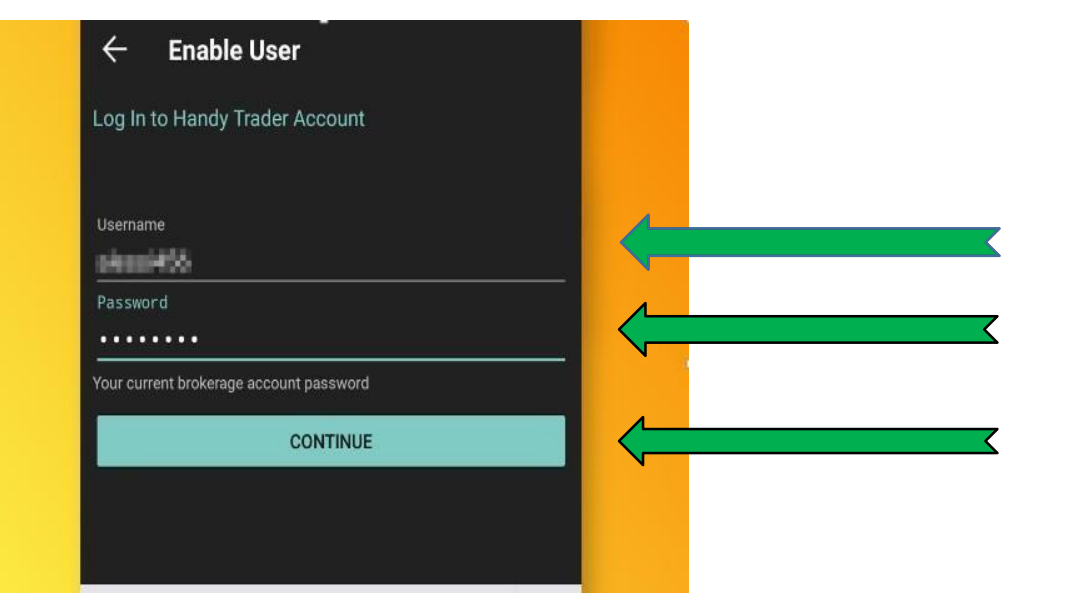

Kullanıcı adınızı giriniz.( ör: zryxxxxxx )

Kullanıcı şifrenizi giriniz.

Continue (Devam) Butonunu seçiniz.

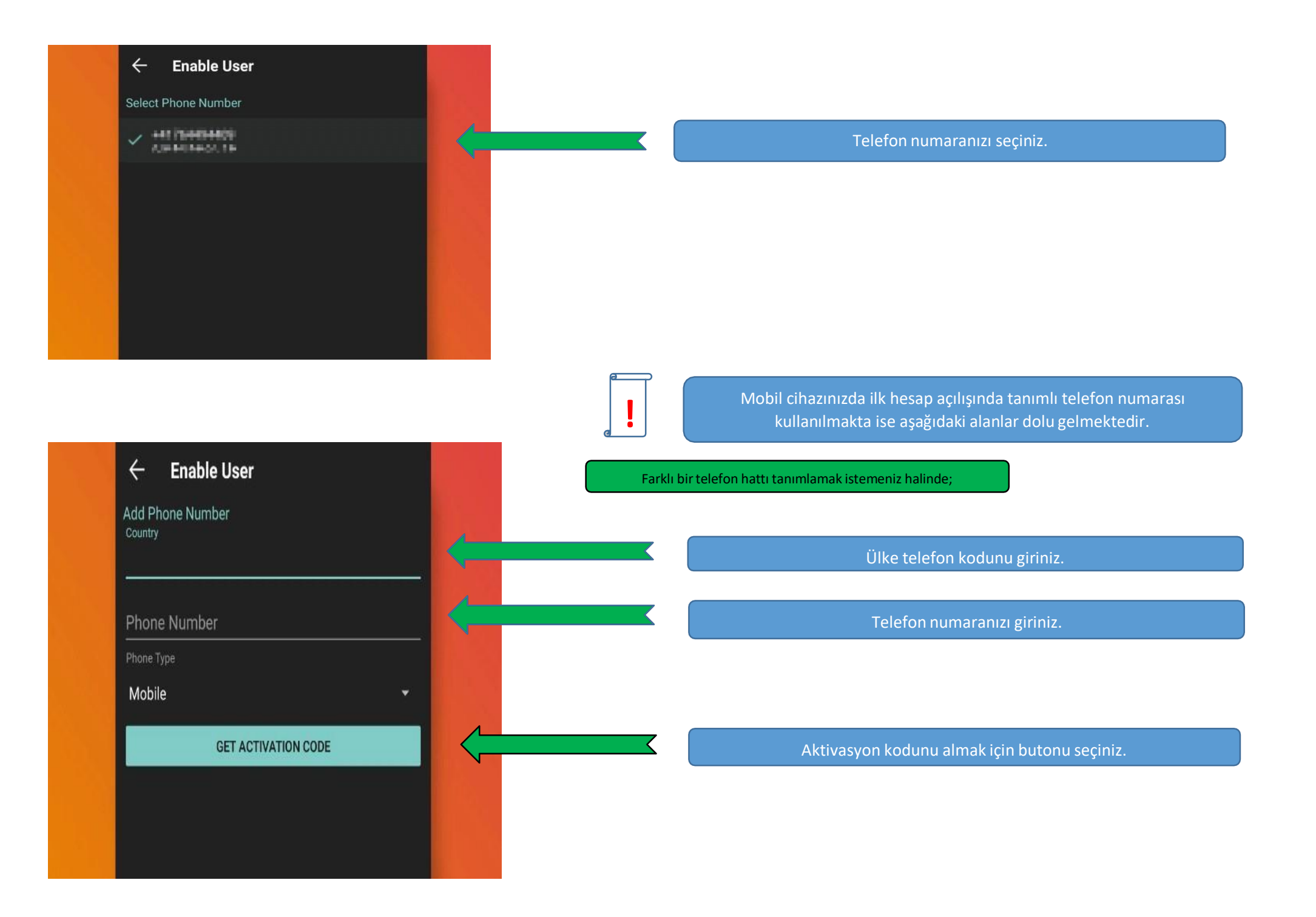

| Enable User                                                                                                    |                                               |
|----------------------------------------------------------------------------------------------------|-----------------------------------------------|
| ctivation code and PIN<br><sup>Code</sup>                                                                                                    | Aktivasyon kodunu giriniz.                    |
|                                                                                                    | PIN numarası belirleyiniz.                    |
| t PIN                                                                                                    | Belirlediğiniz PIN numarasını tekrar giriniz. |
| ACTIVATE                                                                                                    | Activate butonunu seçiniz.                    |
| NOTE: Depending on your Mobile Service Provider, the deliver<br>ode may take up to a couple of minutes. Please allow at least<br>es for the reception of the message before requesting a new |                                               |
| Guidelines                                                                                                    |                                               |

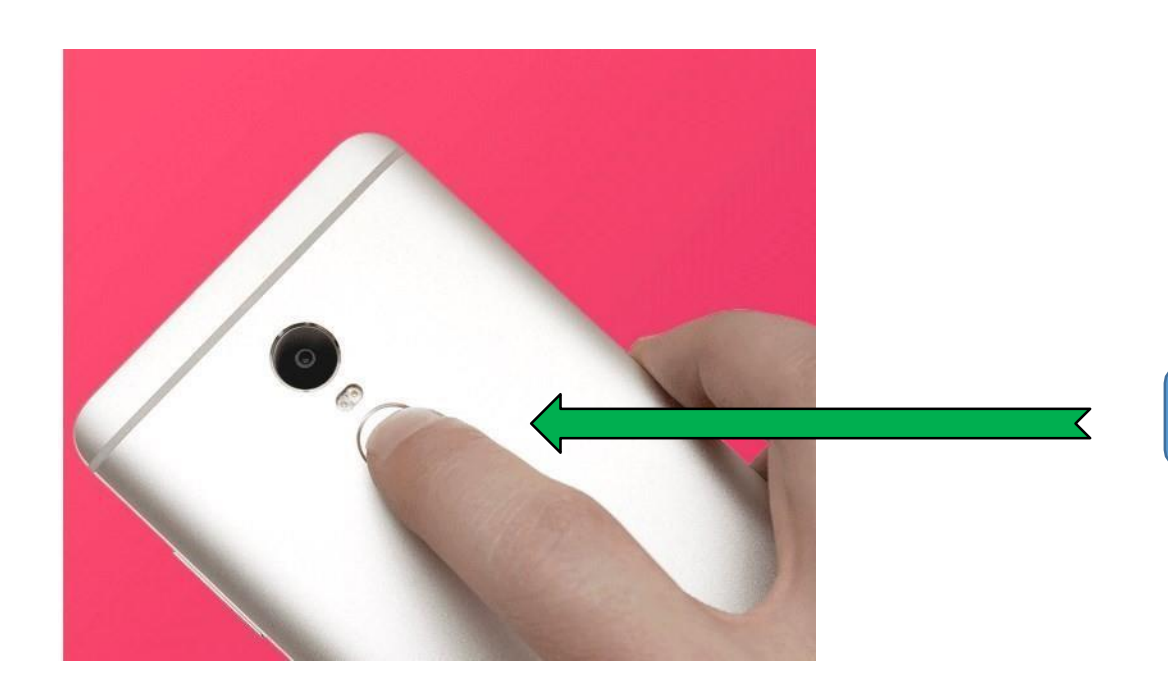

Telefonunuzda Touch ID uygulaması var ise; Touch ID nizin kaydedilmesi için ilgili tuşa basınız.

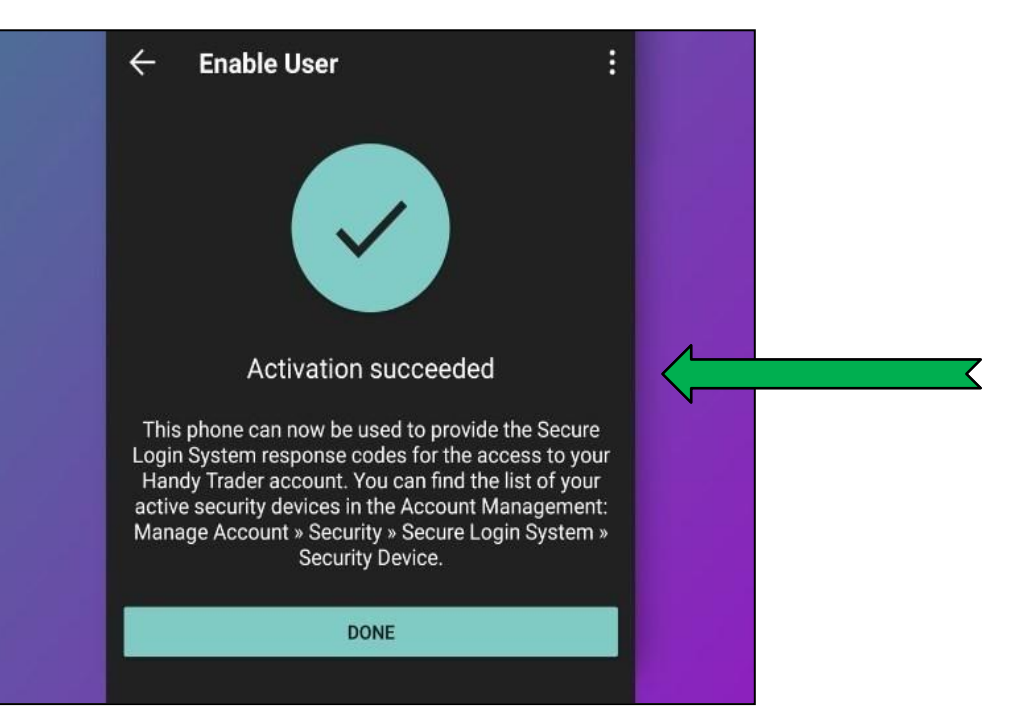

Telefonunuz hesabınıza tanımlanmıştır. Kullanıcı adı ve şifreniz ile sağlanan güvenliğe ek olarak, PIN numarası / Touch ID güvenlik girişi eklenmiştir.

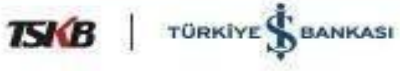